Dell Command | Configure 3.2 版安裝指南

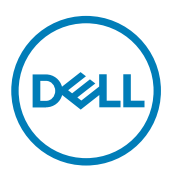

## 註、警示與警告

💋 註:「註」表示可以幫助您更有效地使用產品的重要資訊。

∧ 警示:「警示」表示有可能會損壞硬體或導致資料遺失,並告訴您如何避免發生此類問題。

▲ 警告:「警告」表示有可能會導致財產損失、人身傷害甚至死亡。

© 2009 - 2017 Dell Inc. 著作權所有,並保留一切權利。版權所有,翻印必究。Dell、EMC 與其他商標均為 Dell Inc. 或其子公司的商標。其他 商標為其各自所有者的商標。

2017 - 01

修正版 A01

目錄

| 1簡介                                                                | 5  |
|--------------------------------------------------------------------|----|
| 存取 Dell Command   Configure 安裝程式                                   | 5  |
| 安裝先決條件                                                             | 5  |
| Windows 安裝必要條件                                                     | 5  |
| Linux 安裝必要條件                                                       | 5  |
| 支援的作業系統                                                            | 6  |
| 執行 Microsoft Windows 的系統重要資訊                                       | 6  |
| 在執行 Microsoft Windows 的作業系統上安裝 HAPI                                | 6  |
| 在執行 Microsoft Windows 的作業系統上解除安裝 HAPI                              | 6  |
| 2 在執行 Microsoft Windows 的作業系統上安裝 Dell Command   Configure          | 8  |
| 使用 Dell Command   Configure DUP 進行安裝                               | 8  |
| 使用 Dell Command   Configure 使用 MSI 檔案                              | 8  |
| 執行安裝精靈                                                             | 9  |
| 使用 DUP 在無訊息模式下安裝 Dell Command   Configure                          | 10 |
| 使用 Dell Command   Configure MSI 檔案在無訊息模式下安裝                        | 10 |
| 安裝到預設資料夾中                                                          | 10 |
| 安裝到自訂資料夾中                                                          | 10 |
| 安裝支援的語言                                                            |    |
| 3 在執行 Linux 的作業系統上安裝 Dell Command   Configure                      | 11 |
| 在執行 Red Hat Enterprise Linux 7 的作業系統上安裝 Dell Command   Configure   | 11 |
| 在執行 Red Hat Enterprise Linux 6 的作業系統上安裝 Dell Command   Configure   | 11 |
| 在執行 Ubuntu 桌面版本的作業系統上安裝 Dell Command   Configure                   | 12 |
| 4 在 Dell Command   Configure 執行 Microsoft Windows 的系統解除安裝          | 13 |
| 5 在執行 Linux 的作業系統上解除安裝 Dell Command   Configure                    | 14 |
| 在執行 Red Hat Enterprise Linux 7 的作業系統上解除安裝 Dell Command   Configure | 14 |
| 在執行 Red Hat Enterprise Linux 6 的作業系統上解除安裝 Dell Command   Configure | 14 |
| 在執行 Ubuntu 桌面版本的作業系統上解除安裝 Dell Command   Configure                 | 14 |
| 6 在執行 Microsoft Windows 的作業系統上升級 Dell Command   Configure          | 16 |
| 在執行 Microsoft Windows 的作業系統上使用 DUP 升級 Dell Command   Configure     |    |
| 在執行 Microsoft Windows 的作業系統上使用 MSI 檔案升級 Dell Command   Configure   | 16 |
| 7 在執行 Linux 的作業系統上升級 Dell Command   Configure                      | 17 |
| 在執行 Red Hat Enterprise Linux 7 的作業系統上升級 Dell Command   Configure   | 17 |
| 在執行 Red Hat Enterprise Linux 6 的作業系統上升級 Dell Command   Configure   | 17 |
| 在執行 Ubuntu 桌面版本的作業系統上升級 Dell Command   Configure                   | 17 |
| 8 Dell Command   Configure Microsoft Windows PE                    | 19 |

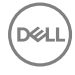

| 使用 Microsoft Windows PE 4.0、5.0 和 10.0 建立可開機映像預先安裝環境                    | 19 |
|-------------------------------------------------------------------------|----|
| 使用 Dell Command   Configure Microsoft Windows PE 10.0 將目錄結構整合至一個 ISO 檔案 | 19 |
| 使用 Dell Command   Configure Microsoft Windows PE 5.0 將目錄結構整合至一個 ISO 檔案  | 20 |
| 使用 Dell Command   Configure Microsoft Windows PE 4.0 將目錄結構整合至一個 ISO 檔案  | 20 |
| 使用 Microsoft Windows PE 2.0 和 3.0 建立可開機映像預先安裝環境                         | 21 |
| 使用 Dell Command   Configure Microsoft Windows PE 3.0 將目錄結構整合至一個 ISO 檔案  | 21 |
| 使用 Dell Command   Configure Microsoft Windows PE 2.0 將目錄結構整合至一個 WIM 檔   | 22 |
| <b>益</b> 去 次 約                                                          | 04 |
| <b>豕</b> 汚貝科                                                            |    |
| 從 Dell Support 網站存取文件                                                   | 24 |

D&I

## 簡介

Dell Command | Configure 為一封裝軟體應用程式,為商業用戶端平台提供 BIOS 組態能力。使用以下兩種方法的其中一種組態 用戶端系統:使用圖形化使用者介面 (GUI)或命令列提示介面 (CLI)。本指南提供 Dell Command | Configure 安裝說明。Dell Command | Configure 支援以下 Microsoft Windows 和 Linux 作業系統: Windows 7、Windows 8、Windows 8.1 和 Windows 10、 Windows 預先安裝環境 (Windows PE)、Red Hat Enterprise Linux 6、Red Hat Enterprise Linux 7 和 Ubuntu Desktop 16.04。

 註: Dell Command | Configure 就是之前的 Dell 用戶端組態工具組 (CCTK)。2.2.1 版後的 CCTK 更名為 Dell Command | Configure。

## 存取 Dell Command | Configure 安裝程式

該 Dell Command | Configure 檔案作為 Dell 更新包 (DUP) 提供,可於 dell.com/support 取得。如要下載 DUP:

- 1. 前往 dell.com/support 並瀏覽至驅動程式和下載頁面。
- 2. 選擇用戶端系統。
- 3. 選擇作業系統,然後選擇**系統管理**類別。
- 4. 從選項中選擇 Dell Command | Configure, 然後按一下下載。

## 安裝先決條件

執行 Microsoft Windows 和 Linux 的作業系統的先決條件:

#### Windows 安裝必要條件

- Dell.com/support 提供的 Dell Command | Configure 安裝檔案 Systems-Management\_Application\_<SWB>\_WN32\_3.2.0.<br/>build number>\_A01.exe。
- 執行受支援 Microsoft Windows 作業系統的工作站。
- 安裝 Dell Command | Configure 的系統管理員權限。
- ・ 要安裝 Microsoft .NET 4.0 並執行 GUI。

 註: 在執行 Windows 7 或更新作業系統之系統的開啟或關閉 Windows 功能畫面上,選擇 Microsoft .NET Framework 4.0 或更新版本。

#### Linux 安裝必要條件

- Dell Command | Configure 安裝檔案 command\_configure-linux-3.2.0-<build number>.tar.gz 可於以下網址取得: dell.com/ support。
- 執行受支援 Linux 作業系統的工作站。
- Dell Command | Configure 安裝檔案中提供的 Red Hat Package Manager (RPM) / Debian。

🖉 註:

DELL

- 若您已下載 RHEL 軟體包,則您下載的軟體包裡面已經有 RPM。
- 若您已下載 Ubuntu 桌面版軟體包,則您下載的軟體包裡面已經有 Debian。
- ・ 根目錄登入權限。

## 支援的作業系統

Dell Command | Configure 支援下列作業系統:

- Microsoft Windows 10 Core (32 位元與 64 位元)
- Microsoft Windows 10 Pro (32 位元與 64 位元)
- Microsoft Windows 10 Enterprise (32 位元與 64 位元)
- Microsoft Windows 8.1 Enterprise (32 位元與 64 位元)
- Microsoft Windows 8.1 Professional (32 位元與 64 位元)
- Microsoft Windows 8 Enterprise (32 位元與 64 位元)
- Microsoft Windows 8 Professional (32 位元與 64 位元)
- Microsoft Windows 7 Professional SP1 (32 位元與 64 位元)
- Microsoft Windows 7 Ultimate SP1 (32 位元與 64 位元)
- Windows 10 預先安裝環境 (32 位元與 64 位元)(Windows PE 10.0)
- Windows 8.1 預先安裝環境 (32 位元與 64 位元)(Windows PE 5.0)
- Windows 8 預先安裝環境 (32 位元與 64 位元)(Windows PE 4.0)
- Windows 7 SP1 預先安裝環境 (32 位元與 64 位元)(Windows PE 3.1)
- Windows 7 預先安裝環境 (32 位元與 64 位元)(Windows PE 3.0)
- 適用 Dell Precision 工作站的 Red Hat Enterprise Linux 7.0 用戶端版本 (64 位元)
- 適用 Dell Precision 工作站的 Red Hat Enterprise Linux 6.4 用戶端 6.0 版 (64 位元)
- 適用 Dell Precision 工作站的 Red Hat Enterprise Linux 用戶端 6.2 版用戶端版本 (64 位元)
- ・ Ubuntu 桌面版 16.04 (64 位元)

### 執行 Microsoft Windows 的系統重要資訊

硬體應用程式設計介面 (HAPI) 安裝常見狀況包括:

- 如果您已安裝 Dell Command | Configure CLI, 您還必須在作業系統上安裝 HAPI 8.2 版。
- ・ 若系統並未安裝 HAPI, 您在執行 Dell Command | Configure 命令時, HAPI 會自動安裝。設定選項後, HAPI 會解除安裝。
- ・ 若您經常執行 Dell Command | Configure 命令,請在執行 Dell Command | Configure 命令前安裝 HAPI, 以獲得更佳的效能。

#### 相關連結:

- 在執行 Microsoft Windows 的作業系統上安裝 HAPI
- 在執行 Microsoft Windows 的作業系統上解除安裝 HAPI

#### 在執行 Microsoft Windows 的作業系統上安裝 HAPI

- 1. 瀏覽至 HAPI 目錄:
  - ・ 32 位元系統: C:\Program Files\Dell\Command Configure\x86
  - ・ 64 位元系統: C:\Program Files (x86)\Dell\Command Configure\x86\_64
- 2. 執行 HAPIInstall.bat 檔案。

命令提示畫面短暫顯示, 然後關閉。

#### 在執行 Microsoft Windows 的作業系統上解除安裝 HAPI

- 1. 瀏覽至 HAPI 目錄:
  - ・ 32 位元系統: C:\Program Files\Dell\Command Configure\x86

- ・ 64 位元系統; C:\Program Files (x86)\Dell\Command Configure\x86\_64
- 執行 HAPIUninstall.bat 檔案。
   命令提示畫面短暫顯示,然後關閉。

2

DEL

## 在執行 Microsoft Windows 的作業系統上安裝 Dell Command | Configure

您可以從下載的 Dell 更新軟體包 (DUP) 使用 GUI 安裝 Dell Command | Configure ,或執行無訊息自動安裝。兩種類型的安裝都可以使用 DUP 或 .MSI 檔案執行。

🜠 註: 用戶端系統必須裝有 Microsoft .NET 4.0 或更新版本才可安裝 Dell Command | Configure 圖形化使用者介面 (GUI)。

U

註: 如果在 Windows 7、Windows 8、Windows 8.1 以及 Windows 10 作業系統上啟用了使用者帳戶控制 (UAC),則您無法 在無訊息模式下安裝 Dell Command | Configure 。

相關連結:

- 使用 DUP 安裝 Dell Command | Configure
- 使用 DUP 無訊息安裝 Dell Command | Configure
- 使用 MSI 檔案安裝 Dell Command | Configure
- 使用 MSI 檔案在預設資料夾無訊息安裝 Dell Command | Configure
- 使用 MSI 檔案在自訂資料夾無訊息安裝 Dell Command | Configure

### 使用 Dell Command | Configure DUP 進行安裝

若要使用 Dell Command | Configure Dell 更新套件 (DUP) 進行安裝, 請執行下列步驟:

- 按兩下已下載的 DUP,按一下 Yes (是),然後按一下 INSTALL (安裝)。
   將 Dell Command | Configure 顯示安裝精靈。
- 執行安裝精靈。 如需更多資訊,請參閱<u>執行安裝精靈</u>。

### 使用 Dell Command | Configure 使用 MSI 檔案

若要使用 Dell Command | Configure MSI 檔案安裝,請執行下列步驟:

- 1. 連按兩下下載好的 Dell 更新套件 (DUP), 然後按一下 Yes (是)。
- 2. 按一下 EXTRACT (解壓縮)。
  - 瀏覽資料夾視窗隨即顯示。
- 3. 指定系統上的資料夾位置,或在您要解壓縮檔案的位置建立資料夾,然後按一下 OK (確定)。
- **4.** 如欲檢視解壓縮檔案,按一下**檢視資料夾**。
  - 資料夾中含有以下檔案:
  - 1028.mst
  - 1031.mst
  - 1034.mst

- 1036.mst
- 1040.mst
- 1041.mst
- 1043.mst
- 2052.mst
- 3076.mst
- command\_configure.msi
- mup.xml
- package.xml
- 5. 若要存取 Dell Command | Configure 安裝精靈,連按兩下 command\_configure.msi。
- 執行安裝精靈。 如需更多資訊,請參閱<u>執行安裝精靈</u>。

在安裝後, Dell Command | Configure 您可以使用 GUI 或 CLI 設定用戶端系統。有關設定系統的更多資訊,請參閱下列文件,可從 dell.com/dellclientcommandsuitemanuals 取得:

- Dell Command | Configure 命令列介面參考指南
- Dell Command | Configure 使用者指南

#### 執行安裝精靈

- 1. 瀏覽至您解壓縮 Command\_Configure.msi 檔案的資料夾。
- 2. 在 MSI 檔案或 DUP 按一下滑鼠右鍵,然後按一下 Run as administrator (以管理員身份執行)。 將顯示安裝精靈。
- 按一下下一步。
   將顯示授權合約畫面。
- 閱讀授權合約並按一下我接受授權合約的條款,然後按一下下一步。
   將顯示客戶資訊畫面。
- 5. 輸入使用者的名稱和組織,從以下選項中任選一項,然後按一下 Next (下一步)。
  - 如果有多位使用者,請選擇**所有使用這台電腦的使用者 (所有使用者)**。
  - ・ 如果僅有一位使用者,請選擇只有我 (Dell Computer Corporation)。

將顯示自訂設定畫面。

- 6. 按 I 下 Next (下一步),在預設目錄安裝 Dell Command | Configure CLI 和 GUI。預設的 Dell Command | Configure 安裝目錄 為:
  - 32 位元系統; C:\Program Files\Dell\Command Configure
  - 64 位元系統; C:\Program Files (x86)\Dell\Command Configure

🚺 註: 按 I 下 Change (變更), 在指定目錄安裝 Dell Command | Configure。

#### 將顯示**準備就緒可安裝程式**畫面。

**7.** 按一下**是**。

DELI

Installing (安裝) Dell Command | Configure 畫面隨即顯示。安裝完成後,將顯示安裝精靈已完成畫面。

8. 按一下 Finish (完成)。

若 Dell Command | Configure 圖形化使用者介面 (GUI) 成功安裝,桌面上將顯示圖形化使用者介面 (GUI) 的捷徑。

## 使用 DUP 在無訊息模式下安裝 Dell Command | Configure

執行以下步驟以在無訊息模式中安裝 Dell Command | Configure:

- 1. 瀏覽至您下載 DUP 更新套件 (DUP) 的資料夾, 然後開啟命令提示字元。
- 2. 執行以下命令: Systems-Management\_Application\_<SWB>\_WN32\_3.2.0.<build number>\_A01 /s。

註:如需更多使用命令的資訊,請輸入以下命令: Systems-Management Application <SWB> WN32 3.2.0.<build number> A01 /h。

#### 使用 Dell Command | Configure MSI 檔案在無訊息模式下安裝

Dell Command | Configure 可以採用無訊息模式安裝到預設資料夾或自訂資料夾。

- 安裝到預設資料夾中
- <u>安裝到自訂資料夾中</u>

#### 安裝到預設資料夾中

- 1. 瀏覽至您從 Dell 更新套件 (DUP) Dell Command | Configure 解壓縮出來的安裝程式。
- 執行以下命令: msiexec.exe /i Command\_Configure.msi /qn 結構 Dell Command | Configure 以無訊息方式安裝至以下位置:
  - 32 位元系統; C:\Program Files\Dell\Command Configure
  - ・ 64 位元系統; C:\Program Files (x86)\Dell\Command Configure

#### 安裝到自訂資料夾中

要指定自訂安裝目錄:

執行以下命令: msiexec /i Command\_Configure.msi INSTALLDIR=<destination>/ qn, 其中 <destination> 為自訂目錄。 INSTALLDIR 必須大寫。

例如: msiexec /i Command\_Configure.msi INSTALLDIR=c:\destination /qn

#### 安裝支援的語言

**若要使用支援的語言執行無訊息自動安裝,請執行下列命令:** msiexec /i Command\_Configure\_<x86 or x64>.msi TRANSFORMS=1036.mst

DEL

若要指定安裝語言,請用命令列選項, TRANSFORMS= < language ID> .mst,其中 < language ID> 為

- 1028 Chinese Taiwan
- 1031 German
- 1033 English
- 1034 Spanish
- 1036 French
- 1040 Italian
- 1041 Japanese
- 1043 Dutch
- 2052 Simplified Chinese
- 3076 Chinese Hongkong

## 在執行 Linux 的作業系統上安裝 Dell Command | Configure

🚺 註: 執行 Linux 作業系統的系統不支援 Dell Command | Configure GUI。

- 1. 請從 dell.com/support 下載 command\_configure-linux-3.2.0-<br/>buildnum>.tar.gz 檔案。
- 2. 請使用下列命令解壓縮檔案: tar -zxvf command configure-linux-3.2.0-<buildnum>.tar.gz
- 3. 💋 註:
  - ・ 若您已下載 RHEL 軟體包,則您下載的軟體包裡面已經有 RPM。
  - 若您已下載 Ubuntu 桌面版軟體包,則您下載的軟體包裡面已經有 Debian。

安裝軟體包中的 RPM/Debian。

預設安裝路徑為 /opt/dell/dcc。

#### 相關連結:

DELL

- 在執行 Red Hat Enterprise Linux 7 的作業系統上安裝 Dell Command | Configure
- 在執行 Red Hat Enterprise Linux 6 的作業系統上安裝 Dell Command | Configure
- 在執行 Ubuntu 桌面版本的作業系統上安裝 Dell Command | Configure

## 在執行 Red Hat Enterprise Linux 7 的作業系統上安裝 Dell Command | Configure

若要在使用 64 位元 RPM 執行 Red Hat Enterprise Linux 7 的作業系統上安裝 Dell Command | Configure , 請解壓縮檔案, 並按照以下順序執行命令:

- 1. rpm -ivh srvadmin-hapi-8.2.0-1650.7979.el7.x86\_64.rpm
- rpm -ivh command\_configure-linux-3.2.0-<build number>.el7.x86\_64.rpm 預設安裝路徑為 /opt/dell/dcc。

## 在執行 Red Hat Enterprise Linux 6 的作業系統上安裝 Dell Command | Configure

若要在使用 64 位元 RPM 執行 Red Hat Enterprise Linux 6 的作業系統上安裝 Dell Command | Configure , 請解壓縮檔案,並按照以下順序執行命令:

- 1. rpm -ivh srvadmin-hapi-8.2.0-1650.7979.el6.x86\_64.rpm
- rpm -ivh command\_configure-linux-3.2.0-<build number>.el6.x86\_64.rpm 預設安裝路徑為 /opt/dell/dcc。

## 在執行 Ubuntu 桌面版本的作業系統上安裝 Dell Command | Configure

您可以使用 Deb 軟體包在執行 Ubuntu 桌面版的作業系統上安裝 Dell Command | Configure, Deb 軟體包可從 dell.com/support 下載。請參閱 <u>取得 Dell Command | Configure 安裝程式</u>。

- 1. 請從 dell.com/support 下載 command\_configure-linux-3.2.0-<br/>
  -build number>.tar.gz。
- 2. 請使用下列命令解壓縮檔案: tar -zxvf command configure-linux-3.2.0-<build number>.tar.gz
- 3. command\_configure-linux-3.2.0-<build number>.tar.gz 包含以下軟體包,其必須按照以下順序安裝:
  - a. srvadmin-hapi\_8.3.0-1\_amd64.deb
  - b. command\_configure-linux-3.2.0-<br/>build number>.x64.deb.
- 若要安裝 HAPI, 請執行下列命令:
   dpkg -i srvadmin-hapi\_8.3.0-1\_amd64.deb

🜠 註: 如果因相依性問題而導致安裝失敗,請執行下列命令以從 Ubuntu 庫安裝所有相依套件:

#### apt-get -f install

5. 若要安裝 Dell Command | Configure, 請執行

dpkg -i command\_configure-linux-3.2.0-<build number>.x64.deb

預設安裝路徑為 /opt/dell/dcc。

# 在 Dell Command | Configure 執行 Microsoft Windows 的系統解除安裝

請執行以下操作:

DELL

・ 按一下開始  $\rightarrow$  控制台  $\rightarrow$  程式和功能。選取 Dell Command | Configure, 然後按一下解除安裝。

5

DEL

## 在執行 Linux 的作業系統上解除安裝 Dell Command | Configure

若要在執行 Red Hat Enterprise Linux 7 或 6 的作業系統上解除安裝 Dell Command | Configure, 您必須執行不同的 RPM。

相關連結:

- 在執行 Red Hat Enterprise Linux 7 的作業系統上解除安裝 Dell Command | Configure
- <u>在執行 Red Hat Enterprise Linux 6 的作業系統上解除安裝 Dell Command | Configure</u>
- 在執行 Ubuntu 桌面版本的作業系統上解除安裝 Dell Command | Configure

註: 在執行支援的 Linux 作業系統的系統上解除安裝及升級 Dell Command | Configure, 會留下空檔和空資料夾。檔案與 資料夾沒有任何功能性的影響。

### 在執行 Red Hat Enterprise Linux 7 的作業系統上解除安裝 Dell Command | Configure

若要在執行 Red Hat Enterprise Linux 7 的作業系統上解除安裝 Dell Command | Configure, 請按照以下順序執行命令:

- 1. rpm -e command\_configure-linux-3.2.0-<build number>.el7.x86\_64
- 2. rpm -e srvadmin-hapi-8.2.0-1650.7979.el7.x86\_64

## 在執行 Red Hat Enterprise Linux 6 的作業系統上解除安裝 Dell Command | Configure

若要在執行 Red Hat Enterprise Linux 6 的作業系統上解除安裝 Dell Command | Configure, 請按照以下順序執行命令:

- 1. rpm -e command\_configure-linux-3.2.0-<buildnum>.el6.x86\_64
- 2. rpm -e srvadmin-hapi-8.2.0-1650.7979.el6.x86\_64

## 在執行 Ubuntu 桌面版本的作業系統上解除安裝 Dell Command | Configure

您可以使用 Deb 套件,在執行 Ubuntu 桌面版本 16.04 的作業系統上解除安裝 Dell Command | Configure 和相依套件

🚺 註: 您必須先解除安裝 Dell Command | Configure, 才能解除安裝相依套件。

- **1.** 若要解除安裝 Dell Command | Configure 並移除設定檔以及暫存檔,請執行以下命令: dpkg --purge command-configure
- 若要解除安裝 Hapi 並移除設定檔以及暫存檔,請執行以下命令: dpkg --purge srvadmin-hapi
- **3.** 若要確認是否已在您的系統上解除安裝 Dell Command | Configure,執行 dpkg -1 | grep command-configure

如果看不到 Dell Command | Configure 詳細資料,表示已成功解除安裝。

DEL

# 在執行 Microsoft Windows 的作業系統上升級 Dell Command | Configure

您可以使用 Dell 更新軟體包 (DUP) 或 MSI 檔案升級 Dell Command | Configure。

- 註: 用戶端系統必須裝有 Microsoft .NET Framework 4 或更新版本才可成功安裝 Dell Command | Configure 圖形化使用者 介面 (GUI)。
- 註: 如果在 Windows 7、Windows 8、Windows 8.1 以及 Windows 10 作業系統上啟用了 Microsoft Windows 使用者帳戶控制 (UAC),則您無法在無訊息模式下安裝 Dell Command | Configure。

#### 相關連結:

- 在執行 Microsoft Windows 的作業系統上使用 DUP 升級 Dell Command | Configure
- 在執行 Microsoft Windows 的作業系統上使用 MSI 檔案升級 Dell Command | Configure

### 在執行 Microsoft Windows 的作業系統上使用 DUP 升級 Dell Command | Configure

若要將 Dell Command | Configure (之前稱為 Dell 用戶端組態工具組) 升級為下一版本:

- **1.** 按兩下已下載的 DUP, 然後按一下 **INSTALL (安裝)**。 Dell Command | Configure 安裝精靈開始執行。
- 2. 執行安裝精靈,並按照畫面上顯示的說明。

## 在執行 Microsoft Windows 的作業系統上使用 MSI 檔案升級 Dell Command | Configure

如要進行小幅升級,像是升級 Dell Command | Configure (之前稱為 Dell 用戶端組態工具組),請執行以下動作:

- 從 dell.com/support 下載最新安裝檔案 Systems-Management\_Application\_<SWB>\_WN\_3.2.0.<build number>\_A01.exe。
- 2. 解壓縮安裝檔案:
  - · 在解壓縮安裝檔案的資料夾中, 按兩下 Command\_Configure.msi 這個檔, 或
  - 從命令提示中瀏覽至您解壓縮檔案的目錄,然後執行以下命令: msiexec.exe /i Command Configure.msi REINSTALL=ALL REINSTALLMODE=VOMUS

#### 將顯示安裝精靈畫面。

- 3. 請根據畫面上的說明進行升級。
  - ☑ 註:若要進行無訊息升級,請執行以下命令: msiexec.exe /i Command\_Configure.msi REINSTALL=ALL REINSTALLMODE=VOMUS /qn

## 在執行 Linux 的作業系統上升級 Dell Command | Configure

如要進行小幅升級,像是升級 Dell Command | Configure (之前稱為 Dell 用戶端組態工具組)

- 1. 從 dell.com/support 下載 command\_configure-linux-3.2.0-<br/>build number>.tar.gz 檔案並將它儲存在作業系統上。
- 2. 使用下列命令解壓縮檔案: tar -zxvf command\_configure-linux-3.2.0-<build number>.tar.gz。
- 3. 在作業系統上升級 Dell Command | Configure 版本。

☑ 註: 在執行支援的 Linux 作業系統的系統上解除安裝及升級 Dell Command | Configure, 會留下空檔和空資料夾。檔案與資料夾沒有任何功能性的影響。

相關連結:

DELL

- 在執行 Red Hat Enterprise Linux 7 的作業系統上升級 Dell Command | Configure
- <u>在執行 Red Hat Enterprise Linux 6 的作業系統上升級 Dell Command | Configure</u>
- 在執行 Ubuntu 桌面版本的作業系統上升級 Dell Command | Configure

## 在執行 Red Hat Enterprise Linux 7 的作業系統上升級 Dell Command | Configure

若要在使用 RPM 的 RHEL 7 作業系統上升級 Dell Command | Configure (之前的 Dell 用戶端組態工具組),請解壓縮檔案,並按 照以下順序執行命令:

1. rpm -Uvh --nodeps srvadmin-hapi-8.2.0-1650.7979.el7.x86\_64.rpm

2. rpm -Uvh command\_configure-linux-3.2.0-<build number>.el7.x86\_64.rpm

## 在執行 Red Hat Enterprise Linux 6 的作業系統上升級 Dell Command | Configure

若要在使用 RPM 的 Red Hat Enterprise Linux 6 作業系統上升級 Dell Command | Configure (之前的 Dell 用戶端組態工具組),請 解壓縮檔案,並按照以下順序執行命令:

1. rpm -Uvh --nodeps srvadmin-hapi-8.2.0-1650.7979.el6.x86\_64.rpm

2. rpm -Uvh command\_configure-linux-3.2.0-<build number>.el6.x86\_64.rpm

## 在執行 Ubuntu 桌面版本的作業系統上升級 Dell Command | Configure

若要在執行 Ubuntu 桌面版 16.04 的作業系統上使用 Deb 軟體包升級 Dell Command | Configure,

1. 請從 dell.com/support 下載 command\_configure-linux-3.2.0-<build number>.tar.gz。

#### 2. 請使用下列命令解壓縮檔案: tar -zxvf command\_configure-linux-3.2.0-<build number>.tar.gz

## 若要升級,請執行下列命令: dpkg -i command configure-linux-3.2.0-<build number>.x64.deb

4. 若要驗證目前的 Dell Command | Configure 版本,請前往預設安裝路徑並執行

DØLL

./cctk --version

## Dell Command | Configure Microsoft Windows PE

Windows 預先安裝環境 (Windows PE) 提供一個獨立的預先安裝環境,可使系統準備好安裝 Windows。對於未安裝作業系統的 用戶端系統,您可以建立一個包含 Dell Command | Configure 可開機映像以在 Windows PE 上執行 Dell Command | Configure 命 令。要建立 Windows PE 2.0 和 3.0 映像,您可以使用 Microsoft Windows 自動化安裝套件 (Windows AIK);要建立 Windows PE 4.0 映像、Windows PE 5.0 映像和 Windows PE 10.0 映像,您可以使用評定及部署套件 (Windows ADK)。

使用 Windows PE 2.0、Windows PE 3.0、Windows PE 4.0、Windows PE 5.0 和 Windows PE 10.0, 您可以將 Dell Command | Configure HAPI 以及相關驅動程式直接整合至可開機 ISO 映像。

#### 相關連結:

- 使用 Microsoft Windows PE 4.0、5.0 和 10.0 建立可開機映像 PE
- 使用 Microsoft Windows PE 2.0 和 3.0 建立可開機映像 PE

### 使用 Microsoft Windows PE 4.0、5.0 和 10.0 建立可開機映像預先安裝 環境

1. 從 Microsoft 網站下載並在用戶端上安裝 Windows ADK。

#### 🚺 註: 安裝過程中,僅選擇部署工具和 Windows 預先安裝環境 (Windows PE)。

- 2. 自 dell.com/support 下載並安裝 Dell Command | Configure。
- 3. 將 Dell Command | Configure 目錄結構整合至一個 ISO 檔案,以建立可開機 ISO 映像。

#### 相關連結:

- 使用 Microsoft Windows PE 10.0 將 Dell Command | Configure 目錄結構整合至一個 ISO 檔案。
- 使用 Microsoft Windows PE 5.0 將 Dell Command | Configure 目錄結構整合至一個 ISO 檔案。
- 使用 Microsoft Windows PE 4.0 將 Dell Command | Configure 目錄結構整合至一個 ISO 檔案。

#### 使用 Dell Command | Configure Microsoft Windows PE 10.0 將目錄結構整合至一個 ISO 檔案

- **1.** 安裝 Windows 10 作業系統。
- 2. 下載並安裝適用於 Windows 10 作業系統的 Windows ADK。
- 3. 建立 Windows PE 10.0 映像。

#### 相關連結:

- 建立 Microsoft Windows PE 10.0 64 位元映像
- 建立 Microsoft Windows PE 10.0 32 位元映像

#### 建立 Microsoft Windows PE 10.0 64 位元映像

- 1. 瀏覽至 C:\Program Files(x86)\Dell\Command Configure\X86\_64。
- 2. 開啟具有系統管理員權限的命令提示字元。
- 3. 執行下列命令:cctk\_x86\_64\_winpe\_10.bat C:\winpe\_x86\_64 C:\Progra~2\Dell\Comman~1.

#### 🚺 註: 請確定命令中使用的路徑確實指向該 Dell Command | Configure 資料夾。

4. 瀏覽至 C:\winpe\_x86\_64\WIM 並複製 ISO 映像。

#### 建立 Microsoft Windows PE 10.0 32 位元映像

- 1. 瀏覽至 C:\Program Files\Dell\Command Configure\X86。
- 2. 開啟具有系統管理員權限的命令提示字元。
- 3. 執行以下命令: cctk\_x86\_winpe\_10.bat C:\winpe\_x86 C:\Progra~1\Dell\Comman~1。

#### 🚺 註: 請確定命令中使用的路徑確實指向該 Dell Command | Configure 資料夾。

4. 瀏覽至 C:\winpe\_x86\WIM 並複製 ISO 映像。

#### 使用 Dell Command | Configure Microsoft Windows PE 5.0 將目錄結構整合至一個 ISO 檔案

- **1.** 安裝 Windows 8.1 作業系統。
- 2. 下載並安裝適用於 Windows 8.1 作業系統的 Windows ADK。
- 3. 建立 Windows PE 5.0 映像。

#### 相關連結:

- 建立 Microsoft Windows PE 5.0 64 位元映像
- 建立 Microsoft Windows PE 5.0 32 位元映像

#### 建立 Microsoft Windows PE 5.0 64 位元映像

- 1. 瀏覽至 C:\Program Files(x86)\Dell\Command Configure\X86\_64。
- 2. 開啟具有系統管理員權限的命令提示字元。
- 3. 執行以下命令: cctk\_x86\_64\_winpe\_5.bat C:\winpe\_x86\_64 C:\Progra~2\Dell\Comman~1。

#### 🚺 註: 請確定命令中使用的路徑確實指向該 Dell Command | Configure 資料夾。

4. 瀏覽至 C:\winpe\_x86\_64\WIM 並複製 ISO 映像。

#### 建立 Microsoft Windows PE 5.0 32 位元映像

- 1. 瀏覽至 C:\Program Files\Dell\Command Configure\X86。
- 2. 開啟具有系統管理員權限的命令提示字元。
- 3. 執行以下命令: cctk\_x86\_winpe\_5.bat C:\winpe\_x86 C:\Progra~1\Dell\Comman~1。

#### 🚺 註: 請確定命令中使用的路徑確實指向該 Dell Command | Configure 資料夾。

4. 瀏覽至 C:\winpe\_x86\WIM 並複製 ISO 映像。

#### 使用 Dell Command | Configure Microsoft Windows PE 4.0 將目錄結構整合至一個 ISO 檔案

- 1. 安裝 Windows 7 SP1 或 Windows 8 作業系統。
- 2. 下載並安裝適用於 Windows 8 的 Windows ADK。
- 3. 建立 Windows PE 4.0 映像。

#### 相關連結:

- 建立 Microsoft Windows PE 4.0 64 位元映像
- 建立 Microsoft Windows PE 4.0 32 位元映像

#### 建立 Microsoft Windows PE 4.0 64 位元映像

- 1. 瀏覽至 C:\Program Files (x86)\Dell\Command Configure\X86\_64。
- 2. 開啟具有系統管理員權限的命令提示字元。
- 3. 執行以下命令: cctk\_x86\_64\_winpe\_4.bat C:\winpe\_x86\_64 C:\Progra~2\Dell\Comman~1。

#### 🚺 註: 請確定命令中使用的路徑確實指向該 Dell Command | Configure 資料夾。

4. 瀏覽至 C:\winpe\_x86\_64\wim 並複製 ISO 映像。

#### 建立 Microsoft Windows PE 4.0 32 位元映像

- 1. 瀏覽至 C:\Program Files\Dell\Command Configure\X86。
- 2. 開啟具有系統管理員權限的命令提示字元。
- 3. 執行以下命令: cctk\_x86\_winpe\_4.bat C:\winpe\_x86 C:\Progra~1\Dell\Comman~1。

#### 🚺 註: 請確定命令中使用的路徑確實指向該 Dell Command | Configure 資料夾。

4. 瀏覽至 C:\winpe\_x86\WIM 並複製 ISO 映像。

### 使用 Microsoft Windows PE 2.0 和 3.0 建立可開機映像預先安裝環境

- 1. 從 Microsoft 網站,下載並安裝 Windows AIK 至用戶端系統上。
- 2. 自 dell.com/support 下載並安裝 Dell Command | Configure。
- 3. 將 Dell Command | Configure 目錄結構整合至一個 ISO 檔案 (適用於 Windows PE 2.0 和 3.0) 以建立可開機 ISO 映像。

#### 相關連結:

- 使用 Microsoft Windows PE 3.0 將 Dell Command | Configure 目錄結構整合至一個 ISO 檔案。
- 使用 Microsoft Windows PE 2.0 將 Dell Command | Configure 目錄結構整合至一個 WIM 檔案。

#### 使用 Dell Command | Configure Microsoft Windows PE 3.0 將目錄結構整合至一個 ISO 檔案

Dell Command | Configure 提供 cctk\_x86\_winpe\_3.bat 和 cctk\_x86\_64\_winpe\_3.bat 指令碼以將 Dell Command | Configure HAPI 和相關 Dell 驅動程式整合至 ISO 映像。若要將 Dell Command | Configure 目錄結構整合至 ISO 檔案:

1. 瀏覽至指令碼所在的目錄。

## ☑ 註: 依預設, 32 位元系統的指令碼位於 Command Configure\x86 目錄中。64 位元系統的指令碼位於 Command Configure\x86\_64 目錄中。

- 2. 如果您將 AIK 安裝在非預設目錄中,請打開指令碼,設定 AIKTOOLS 路徑,然後儲存檔案。 例如設定為 AIKTOOLS=C:\WINAIK\Tools。
- 3. 將您希望建立 ISO 檔案的路徑以及安裝目錄作為兩個引數 Dell Command | Configure 來執行指令碼。

#### 🚺 註: 確保為 ISO 映像指定的目錄不是已有目錄。

- 對於 32 位元系統, 執行 cctk x86 winpe 3.bat C:\winPE x86 C:\Progra~1\Dell\Comman~1。
- 對於 64 位元系統, 執行 cctk x86 64 winpe 3.bat C:\winPE x86 64 C:\Progra~2\Dell\Comman~1。

#### 🚺 註: 請確定命令中使用的路徑確實指向該命令組態資料夾。

ISO 映像和 WIM 檔案建立於以下資料夾中

- ・ 32 位元系統; C:\winPE\_x86\WIM
- ・ 64 位元系統; C:\winPE\_x86\_64\WIM

#### 相關連結:

- 建立 Microsoft Windows PE 3.0 64 位元映像
- 建立 Microsoft Windows PE 3.0 32 位元映像

#### 建立 Microsoft Windows PE 3.0 64 位元映像

1. 執行 cctk x86 64 WinPE 3.bat C:\WinPE3 64bit C:\Progra~2\Dell\Comman~1.

#### 🚺 註: 請確定命令中使用的路徑確實指向該 Dell Command | Configure 資料夾。

2. 瀏覽至 C:\WinPE3\_64bit\WIM 並燒錄映像。

#### 建立 Microsoft Windows PE 3.0 32 位元映像

1. 執行 cctk\_x86\_winpe\_3.bat C:\WinPE3\_32bit C:\Progra~1\Dell\Comman~1。

#### 🚺 註: 請確定命令中使用的路徑確實指向該 Dell Command | Configure 資料夾。

2. 瀏覽至 C:\WinPE3\_32bit\WIM 並複製映像。

#### 使用 Dell Command | Configure Microsoft Windows PE 2.0 將目錄結構整合至一個 WIM 檔

Dell Command | Configure 提供 cctk\_x86\_winpe.bat 和 cctk\_x86\_64\_winpe.bat 指令碼以將 Dell Command | Configure HAPI 和 相關 Dell 驅動程式整合至 WIM 檔案。若要將 Dell Command | Configure 目錄結構整合至 WIM 檔案:

1. 瀏覽至指令碼所在的目錄。

#### 註: 依預設, 32 位元系統的指令碼位於 C:\Program Files\Dell\Command Configure\x86 目錄中。64 位元系統的指令 碼位於 Command Configure\x86\_64 目錄中。

- 2. 執行適當指令碼,並將 WIM 檔案和 Dell Command | Configure 目錄位置作為兩個引數錄入: cctk\_winpe.bat <path\_of wim\_file> <path\_of\_Command Configure>。如果 Dell Command | Configure 安裝在預設目錄中,則執 行以下指令碼:
  - 32 位元系統; cctk x86 winpe.bat C:\winPE x86 C:\Progra~1\Dell\Comman~1。
  - 64 位元系統; cctk\_x86\_64\_winpe.bat C:\winPE\_x86\_64 C:\Progra~2\Dell\Comman~1。

#### 🚺 註: 請確定命令中使用的路徑確實指向該命令組態資料夾。

建立可開機 ISO 映像所需的檔案和 WIM 檔案 -winpe.wim 建立於相同位置。

- 3. 將 <path\_of\_wim\_file>\winpe.wim 檔案重新命名為 boot.wim。
- 利用 <path\_of\_wim\_file>\boot.wim 檔案覆寫 <path\_of\_wim\_file>\ISO\sources\boot.wim 檔案。
   例如, copy C:\winPE x86\boot.wim C:\winPE x86\ISO\sources\boot.wim。
- 5. 使用 Windows AIK 建立可開機 Windows PE 映像

#### 相關連結:

• 使用 Microsoft Windows AIK 建立可開機 Microsoft Windows PE 映像

#### 使用 Microsoft Windows AIK 建立可開機 Microsoft Windows PE 映像

1. 按一下開始 → 程式 → Microsoft Windows AIK → Windows PE 工具命令提示。

#### 🚺 註: 如要為 64 位元受支援系統準備可開機映像,請從命令提示瀏覽至以下目錄:

- 64 位元系統; <AIK\_installation\_directory>\Windows AIK\Tools\amd64
- 32 位元系統; <AIK\_installation\_directory>\Windows AIK\Tools\i86

#### 其他: <AIK\_installation\_directory>\Windows AIK\Tools\PEtools。

2. 執行命令: oscdimg -n —b<path\_of\_wim\_file>\etfsboot.com <path\_of\_wim\_file>\ISO <path\_of\_wim\_file\image\_file\_name.iso>。

例如, oscdimg -n -bc:\winPE\_x86\etfsboot.com c:\winPE\_x86\ISO c:\winPE\_x86\WinPE2.0.iso。

DELI

此命令會建立一個可開機 ISO 映像 WinPE2.0.iso, 路徑位於 C:\winPE\_x86 directory。

參考資料

#### 除了本指南外,您還可以存取在 dell.com/dellclientcommandsuitemanuals 提供的以下指南。

- Dell Command | Configure 使用者指南
- Dell Command | Configure 命令列介面參考指南

## 從 Dell Support 網站存取文件

您可以用下列方式之一存取所需文件:

- · 使用下列連結:
  - 若為所有企業系統管理文件 Dell.com/SoftwareSecurityManuals
  - 若為 OpenManage 文件 <u>Dell.com/OpenManageManuals</u>
  - 若為遠端企業系統管理文件 Dell.com/esmmanuals
  - 若為 iDRAC 和 Lifecycle Controller 文件 Dell.com/idracmanuals
  - 若為 OpenManage Connections 企業系統管理文件 Dell.com/OMConnectionsEnterpriseSystemsManagement
  - 如需服務性工具文件 <u>Dell.com/ServiceabilityTools</u>
  - 若為用戶端命令套裝系統管理文件 Dell.com/DellClientCommandSuiteManuals
- 從 Dell Support 網站:
  - a. 前往 Dell.com/Support/Home。
  - b. 在 選擇一個產品中按一下軟體與安全。
  - c. 在 軟體與安全性群組方塊中,從下列按一下所需連結:
    - Enterprise Systems Management (企業系統管理)
    - Remote Enterprise Systems Management (遠端企業系統管理)
    - 服務性工具
    - Dell 用戶端命令套件
    - Connections Client Systems Management (Connections 用戶端系統管理)
  - d. 若要檢視文件,按一下所需的產品版本。
- · 使用搜尋引擎:
  - 在搜尋方塊輸入文件名稱和版本。